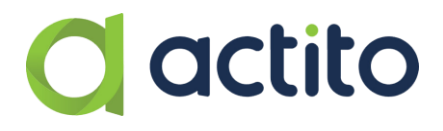

# TRANSITIONING FROM ATMP TO ITM

## C actito

### Contents

| 1. | Creation of the content   | 3  |
|----|---------------------------|----|
|    | 1.1. With HTML            | 3  |
|    | Personalization           | 3  |
|    | Loops                     | 3  |
|    | Conditions                | 5  |
|    | Import in Actito          | 7  |
|    | 1.2. With Actito template | 8  |
|    | Personalization           | 10 |
|    | Conditions                | 10 |
|    | Loop block                | 10 |

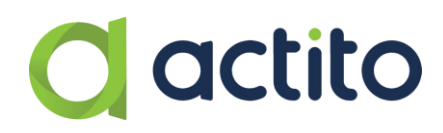

### 1. Creation of the content

Depending on whether you are using HTML or Actito templates, the steps to create your content will vary. However, some steps are common to both.

When creating a transactional campaign in Actito, the first step will vary:

#### 1.1. With HTML

To fit the Integrated Transactional Module (ITM), the HTML needs specific parameters that are different from those used in ATMP. Therefore, some modifications are needed to fit Actito ITM.

To operate the modifications, you will need to have the HTML of the campaign you want to use in ITM. If you do not have the HTML, you can retrieve it from ATMP.

#### Personalization

If the personalizations are located in a loop, please refer directly to the point called "Loops".

The first step is to replace the parameters of your personalizations:

- [EMV DYN] needs to be replaced by \${
- [EMV /DYN] needs to be replaced by }

#### Therefore:

| АТМР                                     | ITM                     |
|------------------------------------------|-------------------------|
| [EMV DYN] yourPersonalization [EMV /DYN] | \${yourPersonalization} |
| [EMV DYN] firstName [EMV /DYN]           | \${firstName}           |

Moreover, you need to delete those parameters from the top of your HTML, as is the case in the ATMP HTML. For example:

- [EMV HTMLPART] needs to be deleted
- And the part that starts with <! DOCTYPE... needs to be kept

#### Loops

In ATMP, it was necessary to create as many blocks as the number of items needed in the email. In ITM, this is done automatically through "loop blocks". Therefore, only one block will be needed.

The **code** for a loop is the following one: <div data-actito-each="article:\${articles}">

Each element of the loop should be written like this: \${article.name}

The beginning of the personalization inside a loop must have the start name of the loop, to make the link.

### actito

#### For example:

<div data-actito-each="article:\${articles}"> 

<td class="columns small-12" style="vertical-align: top; padding-bottom: 10px; width: 640px; paddingleft: 20px; padding-right: 20px;" width="640" valign="top">

<table role="presentation" cellspacing="0" cellpadding="0" class="small-table-center c-articletable" style="margin: 0px auto; width: 640px;" width="640">

<td class="txt-container" style="vertical-align: top; width: 510px;" width="510" valign="top">

<table role="presentation" cellspacing="0" cellpadding="0" class="small-table-center c-sub-table" style="margin: 0px auto; width: 510px;" width="510">

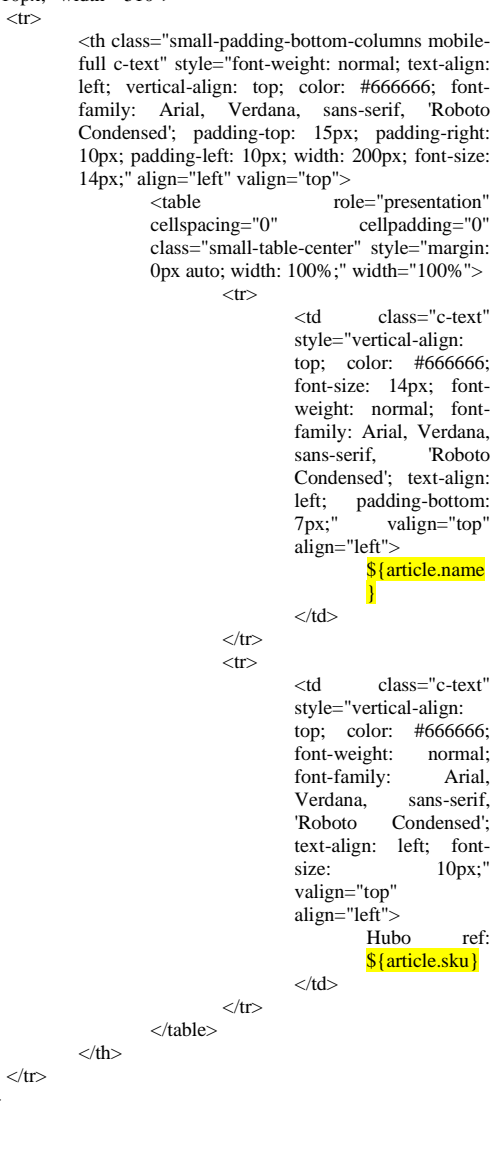

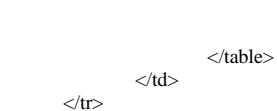

<sup>&</sup>lt;/div>

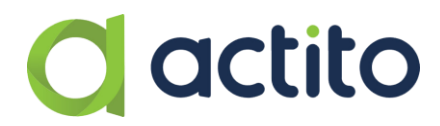

Therefore:

- EMV IF](article1\_sku=NULL)[EMV THEN][EMV /THEN] needs to be replaced by <div data-actito-each="article:\${articles}">
- And the loop block needs to end with a </div> in the code

#### Conditions

Conditions also need to be modified to fit ITM:

| АТМР                          | ITM                                     |
|-------------------------------|-----------------------------------------|
| [EMV IF]                      |                                         |
| (PRODUCT_DSV_1_NAME=NULL)[EMV | + you add the rest of the code for that |
| THEN][EMV /THEN]              | condition, and you close with           |
| [EMV ELSE]                    |                                         |

Note that, in Actito, you can create a condition on a loop block, but not inside a loop. Therefore, you will need to have as many loops as you have conditions. In the code, you will have:

- 1. The condition
- 2. The loop
- 3. Close everything with the right code

In the following example, there is a condition on the timing delivery. Initially in ATMP, this condition was located inside the loop:

{DELIVWEEKDAYS} \rightarrow this is the condition <div data-actito-each="articleWeekdays:\${articlesWeekdays}"> → this is the loop <table role="presentation" cellspacing="0" cellpadding="0" border="0" class="row" style="width: 680px; backgroundcolor: #ffffff; margin: 0px auto;" width="680" bgcolor="#ffffff">  $\langle tr \rangle$ <td class="columns small-12" style="vertical-align: top; padding-bottom: 10px; width: 640px; paddingleft: 20px; padding-right: 20px;" width="640" valign="top"> <table role="presentation" cellspacing="0" cellpadding="0" class="small-table-center c-articletable" style="margin: 0px auto; width: 640px;" width="640"> <td class="img-container" style="vertical-align: top; width: 120px; paddingright: 10px;" width="120" valign="top"> <img src="\${articleWeekdays.PRODUCT\_IMAGE}" class="cproduct" alt="\${articleWeekdays.PRODUCT\_IMAGENAME}" style="width: 120px;" width="120"> <td class="txt-container" style="vertical-align: top; width: 510px;" width="510" valign="top"> <table role="presentation" cellspacing="0" cellpadding="0" class="small-table-center c-sub-table" style="margin: 0px auto; width: 510px;" width="510"> <th class="small-padding-bottom-columns mobilefull c-text" style="font-weight: normal; text-align: left; vertical-align: top; color: #6666666; fontfamily: Arial, Verdana, sans-serif, 'Roboto Condensed'; padding-top: 15px; padding-right: 10px; padding-left: 10px; width: 200px; font-size: 14px;" align="left" valign="top"> <table role="presentation" cellspacing="0" cellpadding="0" class="small-table-center" style="margin: 0px auto; width: 100%;" width="100%"> class="c-text" <td style="vertical-align: top; color: #666666;

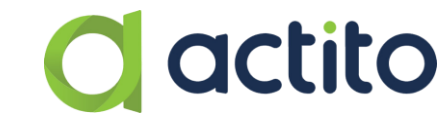

```
font-size: 14px; font-
                                                                                                           weight: normal; font-
                                                                                                           family: Arial, Verdana,
                                                                                                           sans-serif,
                                                                                                                         'Roboto
                                                                                                          Condensed'; text-align:
                                                                                                          left; padding-bottom:
                                                                                                          7px;"
                                                                                                                    valign="top"
                                                                                                          align="left">
                                                                                                                  ${articleWeek
                                                                                                                   days.DSVNA
                                                                                                                   ME}
                                                                                                           <td
                                                                                                                    class="c-text"
                                                                                                          style="vertical-align:
                                                                                                          top; color:
                                                                                                                        #666666;
                                                                                                           font-weight:
                                                                                                                         normal;
                                                                                                           font-family:
                                                                                                                           Arial,
                                                                                                           Verdana,
                                                                                                                       sans-serif,
                                                                                                           'Roboto
                                                                                                                      Condensed';
                                                                                                          text-align: left; font-
                                                                                                                          10px;"
                                                                                                          size:
                                                                                                          valign="top"
                                                                                                          align="left">
                                                                                                                             ref:
                                                                                                                   Hubo
                                                                                                                   ${articleWeek
                                                                                                                   days.DSVSKU
                                                                                                                   }
                                                                                                           <th class="small-padding-bottom-columns mobile-
                                                                                  full c-text info-container small-pt-10" style="font-
                                                                                  weight: normal; text-align: left; vertical-align: top;
                                                                                  color: #6666666; font-family: Arial, Verdana, sans-
                                                                                  serif, 'Roboto Condensed'; padding-top: 15px;
                                                                                  padding-right: 10px; padding-left: 10px; width:
                                                                                  155px;
                                                                                            font-size:
                                                                                                           12px;"
                                                                                                                      align="left"
                                                                                  valign="top">
                                                                                          Verwachte
                                                                                                            levertermijn
                                                                                                                               is
                                                                                          ${articleWeekdays.DSVAMOUNT}
                                                                                          ${articleWeekdays.DSVWEEKDAYS}
                                                                                          dagen
                                                                                  <th class="mobile-half c-text small-text-left qty-
                                                                                  container" style="font-weight: normal; text-align:
                                                                                  center; vertical-align: top; color: #6666666; font-
                                                                                  family: Arial, Verdana, sans-serif, 'Roboto
                                                                                  Condensed'; padding-top: 15px; padding-right:
10px; padding-left: 10px; font-size: 12px;"
                                                                                  align="center" valign="top">
                                                                                          {\operatorname{vekdays.DSVQUANTITY}}x
                                                                                  <th class="mobile-half c-text small-text-right
                                                                                  small-text-center small-text-right final-price-
                                                                                  container" style="vertical-align: top; font-weight:
                                                                                  normal; text-align: center; color: #6666666; font-
family: Arial, Verdana, sans-serif, 'Roboto
                                                                                  Condensed'; padding-top: 15px; padding-left: 10px;
                                                                                  width: 64px; font-size: 14px;" align="center"
                                                                                  valign="top">
                                                                                          ${articleWeekdays.DSVPRICE}
```

ctable role="presentation" cellspacing="0" cellpadding="0" border="0" class="module" style="width: 100%; background-color: #E9E9E9; margin: 0px auto; height: 20px;" width="100%" bgcolor="#E9E9E9">

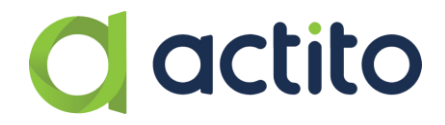

```
color: #ffffff; margin: 0px auto;" width="680" bgcolor="#ffffff"><br/>style="vertical-align:<br/>valign="top">& top; font-size:<br/>valign="top">& tp; line-height:<br/>20px; height:<br/>20px; height:<br/>20px;"<br/><t
```

#### **Import in Actito**

The ultimate step, once the HTML is modified and ready, you can proceed with creating the campaign in Actito.

To do so, you will have to:

1. Create a new email campaign (*Portal > Email campaigns > Manage email campaigns > Create an email campaign*) and choose the transactional type:

| Choose a campaign type |            |             |               | Edit mode 🖋 |  |  |
|------------------------|------------|-------------|---------------|-------------|--|--|
| ONE SHOT               | SCENARIZED | A/B TESTING | TRANSACTIONAL |             |  |  |

2. In the first step of the creation of the campaign, you will have to choose the campaign name, the language(s), the database, the entity, the sender, the subject and the preheader:

| 1 General<br>Data                            | 2 Message                                              | B Check     | I Sending |
|----------------------------------------------|--------------------------------------------------------|-------------|-----------|
| General Data                                 |                                                        |             |           |
| General Data                                 |                                                        |             |           |
| Campaign name                                | Campaign name                                          |             |           |
| Languages                                    | 🗌 German 🕑 English 🗌 Fren                              | ich 🗌 Dutch |           |
| 1                                            | By default 🟮 English                                   |             |           |
| Database                                     | Choose your database                                   | ~           |           |
| Entity                                       | Choose your entity                                     | ~           |           |
| Message headers                              |                                                        |             |           |
| Sender                                       |                                                        |             |           |
| Subject                                      |                                                        |             |           |
| Preheader<br>Please, select your entity.     |                                                        |             |           |
| Advanced parameters (Reply-to address, Subje | ct prefix, Sending domain, Address prefix, other param | actors)     |           |
|                                              |                                                        |             |           |

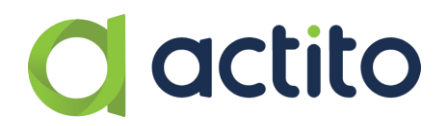

3. At the second step of the creation of the campaign, you will have the opportunity to import the HTML you have just created:

| General<br>Data                                                                                                   | 2 Message                                | G Check - and test                                                   | Sending                                                                      |
|----------------------------------------------------------------------------------------------------|------------------------------------------|----------------------------------------------------------------------|------------------------------------------------------------------------------|
| Create the message of the r                                                                                       | new e-mail campaign                      |                                                                      | ≓ Transactional campaign ♥                                                   |
|                                                                                                    | Choose one of the opti                   | ons below to create your message.                                    |                                                                              |
| Create from template                                                                                              | Imp                                      | port HTML                                                            | Code Your Own                                                                |
| Choose a template<br>Create your message from your m<br>library and use our visual editor<br>complete your e-mail | odel Create your met<br>to htm           | port HTML<br>ssage by importing your<br>nl or zip file               | Code Your Own<br>Create your message by coding your html in<br>the interface |
| Import from another camp                                                                                          | aign Import fr                           | rom Dartagnan                                                        |                                                                              |
|                                                                                                    |                                          |                                                                      |                                                                              |
| Choose your campaign<br>Create your message based on and<br>campaign                                              | Choose<br>other Create your mess<br>from | <mark>your campaign</mark><br>age based on a campaign<br>n Dartagnan |                                                                              |

#### 1.2. With Actito template

If you have decided to use Actito templates, you will need to create an email campaign in Actito:

1. Create a new email campaign (*Portal > Email campaigns > Manage email campaigns > Create an email campaign*) and choose the transactional type:

|          | compenon e | урс         |               |
|----------|------------|-------------|---------------|
| ONE SHOT | SCENARIZED | A/B TESTING | TRANSACTIONAL |

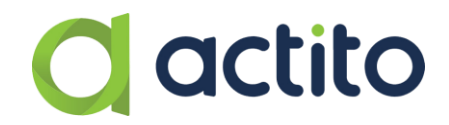

2. In the first step of the creation of the campaign, you will have to choose the campaign name, the language(s), the database, the entity, the sender, the subject and the preheader:

| 1 General<br>Data                          | 2 Message                                                     | - B Check | Sending |
|--------------------------------------------|---------------------------------------------------------------|-----------|---------|
| General Data                               |                                                               |           |         |
| General Data                               |                                                               |           |         |
| Campaign name                              | Campaign name                                                 |           |         |
| Languages                                  | 🗌 German 🥑 English 🗌 French                                   | Dutch     |         |
|                                            | By default () English                                         |           |         |
| Database                                   | Choose your database                                          | ~         |         |
| Entity                                     | Choose your entity                                            | ~         |         |
| Message headers                            |                                                               |           |         |
| Sender                                     |                                                               |           |         |
| Subject                                    |                                                               |           |         |
| Preheader<br>Please, select your entity.   |                                                               |           |         |
| Advanced parameters (Reply-to address, Sub | ject prefix, Sending domain, Address prefix, other parameters |           |         |

3. In the second step of the creation of the campaign, choose to "Create from template":

| General<br>Data                                                                                     | — 2 Message —                       | Check - and test                                                    | Sending                                                     |  |  |  |  |
|----------------------------------------------------------------------------------------------------|-------------------------------------|---------------------------------------------------------------------|-------------------------------------------------------------|--|--|--|--|
| Create the message of the new e-mail campaign 🛩                                                     |                                     |                                                                     |                                                             |  |  |  |  |
|                                                                                                    | Choose one of the opti              | ons below to create your message.                                   |                                                             |  |  |  |  |
| Create from template                                                                                | Imp                                 | ort HTML                                                            | Code Your Own                                               |  |  |  |  |
| Choose a template                                                                                   | E                                   | sort HTML                                                           | Code Your Own                                               |  |  |  |  |
| Create your message from your model<br>library and use our visual editor to<br>complete your e-mail | Create your mes                     | sage by importing your<br>Il or zip file                            | Create your message by coding your html in<br>the interface |  |  |  |  |
| Import from another campaig                                                                         | n Import fr                         | om Dartagnan                                                        |                                                             |  |  |  |  |
|                                                                                                    | 4                                   |                                                                     |                                                             |  |  |  |  |
| Choose your campaign<br>Create your message based on another<br>campaign                            | Choose<br>Create your mess.<br>from | y <mark>our campaign</mark><br>age based on a campaign<br>Dartagnan |                                                             |  |  |  |  |

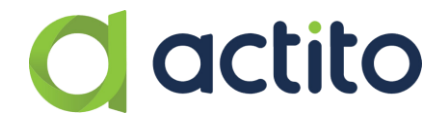

When choosing to create from a template, you will benefit from the Actito editor. You also can use personalization, conditions, and loop blocks.

#### Personalization

Personalizations need to be written as follows: \${personalization}. More information about personalizing an email campaign is available in the <u>documentation</u>.

#### Conditions

You can add conditions on blocks, directly through the editor. More information about conditioning is available in the <u>documentation</u>.

#### Loop block

You can also add loop blocks. These blocks are available in the module library. In this library, there exists a category called "Loop" that contains different loop blocks:

| ACTITO LIBRARY   |                        |                        |                          |
|------------------|------------------------|------------------------|--------------------------|
| Standard 19      |                        |                        |                          |
| One column       |                        |                        |                          |
| Two columns 37   | 2<br>California        | 2                      |                          |
| Three columns 12 |                        | Callbalan              |                          |
| Four columns 17  |                        |                        |                          |
| RSS 31           |                        |                        |                          |
| Loop 16          | loop-third-img-txt+btn | loop-img-title+txt+btn | loop-third-title+txt-img |
| Product catalog  |                        |                        |                          |
|                  |                        |                        |                          |

These blocks are already formatted with the expected information (item, title...). You can change the format if your loop is different. You can add personalizations, and conditions on the loop block.

Do not forget that to see the loops in the personalization panel, you need to activate the expert mode:

| × | PERSONALIZATIONS                     |               |                        |                                |
|---|--------------------------------------|---------------|------------------------|--------------------------------|
|   |                                      |               |                        | C Expert mode                  |
|   | → Data sources                       |               |                        | Add a source O                 |
|   | + Add a source                       |               |                        |                                |
|   | <ul> <li>Personalizations</li> </ul> |               |                        | Add a personalization <b>O</b> |
|   | \${webversion}                       | 😮 Link 🛛 🗙 🗸  | WebVersion URL $\sim$  | ✓                              |
|   | \${unsubscribe}                      | 🕙 Link 🗙 🗸    | Unsubscribe URL $\sim$ | ~                              |
|   | \${firstName}                        | 2 Profile X ~ | firstName v            | ×                              |
|   | + Add a personalization              |               |                        |                                |
|   | ⋆ Loop personalizations              |               |                        |                                |
|   | \${item}                             | Select a type |                        |                                |
|   | imgURL                               |               |                        |                                |
|   | cta                                  |               |                        |                                |
|   | imgLink                              |               |                        |                                |
|   | description                          |               |                        |                                |
|   | title                                |               |                        |                                |

You will find more information about loops in the <u>documentation</u>.